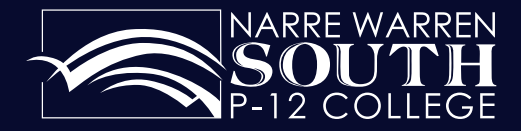

Getting the best from and for our students.

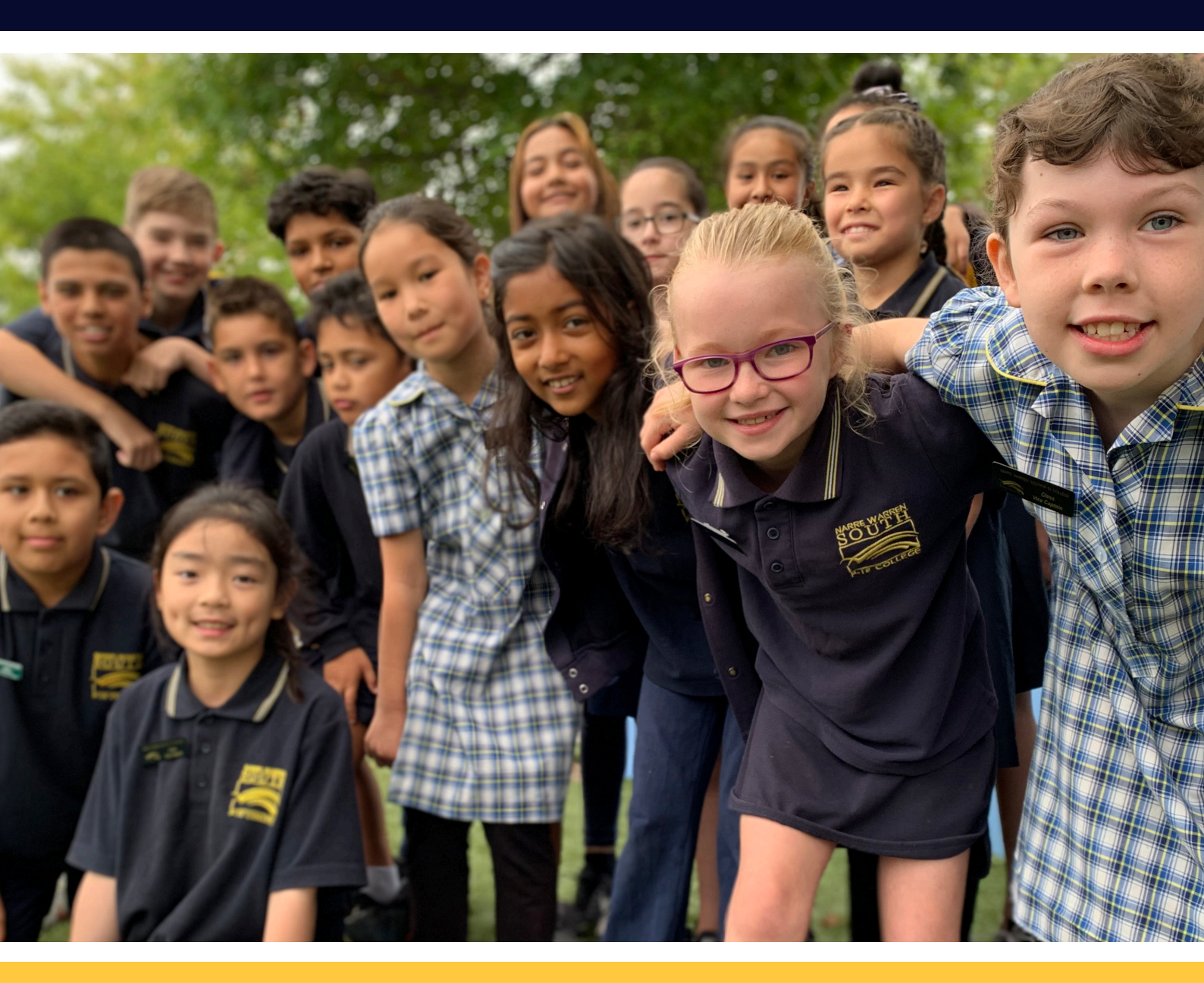

# **Compass User Guide**

Amberly Park Drive, Narre Warren South VIC 3805 Phone: 9704 3333 Fax: 9704 3399 Website : www.nwsc.vic.edu.au Email : narre.warren.south.p12@education.vic.gov.au

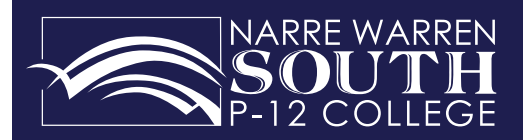

## Contents

| Compass School Manger                                             | 3  |
|-------------------------------------------------------------------|----|
| Compass Features                                                  | 3  |
| My News                                                           | 3  |
| Organisation                                                      | 3  |
| Community                                                         | 3  |
| School Favourites                                                 | 3  |
| Student Profile                                                   | 3  |
| Parents' Initial login to Compass                                 | 4  |
| Checking your details are correct on Compass                      | 5  |
| If you forget your password                                       | 5  |
| Compass Family Home Page                                          | 6  |
| Student Profile                                                   | 7  |
| Student Schedule                                                  | 8  |
| Student Attendance                                                | 8  |
| Future Approved Absences                                          | 9  |
| View Your Child's Events                                          | 10 |
| An Example of a Student's Event                                   | 10 |
| CompassPay Guide                                                  | 11 |
| Email Your Child's Teachers                                       | 11 |
| Compass FAQs                                                      | 12 |
| Who should I contact for technical support?                       | 12 |
| How do I log on?                                                  | 12 |
| How do I ensure that my account remains secure?                   | 12 |
| Who should I contact for queries regarding my child's attendance? | 12 |
| What are the privacy arrangements regarding my child's data?      | 12 |

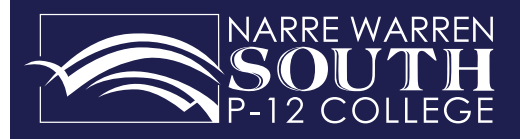

### **Compass School Manager**

Is a whole school administration and communication package. It is used by the College to streamline many school operations, from attendance, communication, event management and reporting.

#### Accessing and logging into Compass

Compass is a web application and is accessible through a web interface. There is also a Compass mobile app for iPhone and Android phones, available through the App Store or Google Play. Staff, Students and Parents can use most common web browsers, as well as a smart phone or tablet. See below a list of supported and not supported browsers.

**Recommended browsers**, Google Chrome (latest), Firefox (latest), Apple Safari (latest), Safari on iPad (latest) and Internet Explorer (latest

**Compass Features** As a valued Parent of at least one student at Narre Warren South P-12 College, Compass is increasingly becoming a central portal for communication between the College and yourself. Currently, the following features of Compass are available to parents.

**My News** will display attendance alerts consisting of Not Present or Late without approval for your child. As well as school payments alerts, such as events/excursions. This newsfeed module will let you view Newsletters & eCommunications and any other information published by the College.

#### Organisation

**Events** – This allows you to view events assigned to your child and will be visible in their schedule and profile. You are also able to give consent and payment for these events within this module.

**Course Confirmation and Payments** – This module allows you to see the course fees outstanding for your child. You are also able to make an online payment for these fees at any time.

#### Community

**Conferences** – Within this module you will have a facility to book interviews with your child's teachers on the Parent Teacher Interviews evening. Further information will be provided closer to the date interviews. **School Documentation** – Within school documentation there is a wide array of information that may be of use to you including, policies, Compass manuals, second hand bookshop details.

#### **School Favourites**

**Web Preferences** – relevant for subject choices for Year 9-12 students **School Website** – This is a link to the College webpage

### **Student Profile**

**Attendance** - This module lets you review your child's attendance at your own convenience. You are also able to enter parent approval for absences and late arivals. Additionally, this module will SMS Parents if their child is absent from school. This SMS provides a link to enter a parent approval for that absence.

**Student Schedule** - This allows you to view your child's schedule which includes classes, events, alternative programs that your child may be attending. The schedule also gives you access to teachers name and class notes.

**Communication** – You can email your child's teachers.

**Chronicle** – This is where teachers make observations about you child. Entries are displayed in date order and give you further feedback as to how your child is going at school.

Analytics – This allows you to view your child's results in Victorian Curriculum Achievement Standards and NAPLAN.

**Reports** - Access your child's Progress Reports (Year 10 to 12) and Semester Report (Prep to Year 12)

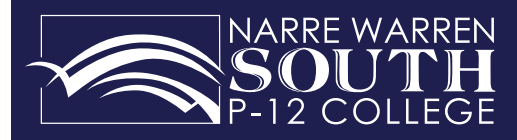

## Parents' Initial login to Compass

To access Compass, go to the College homepage: <u>http://www.nwsc.vic.edu.au</u> Click on the Compass drop down menu shown below. Then click on the Compass Log In link. Alternatively, download the Compass app via the App Store or Google Play.

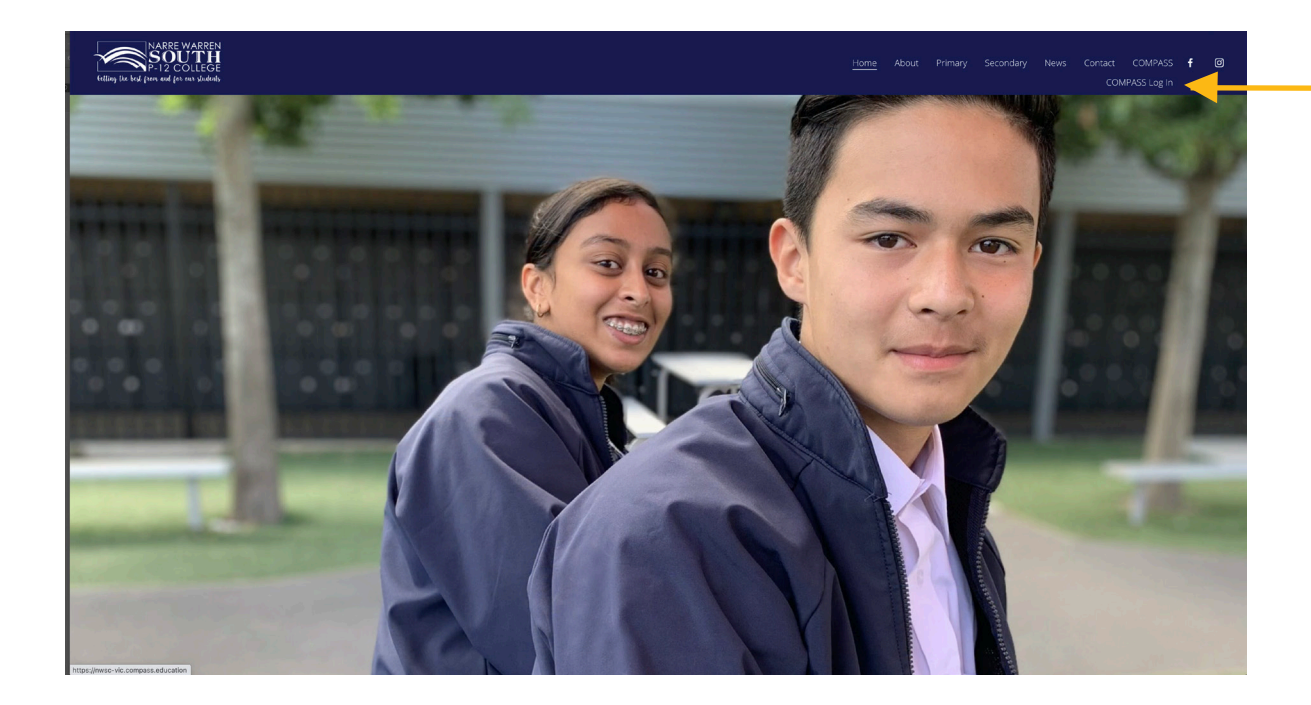

When you first log in to Compass you will need to enter your Compass username and password provided by the College. If you do not have these details, please contact the College on 9704 3333.

| Narre Warren South P-12<br>College      |  |
|-----------------------------------------|--|
| Usemame Password                        |  |
| Sign in 😥<br>Can't access your account? |  |
| Õ Compass                               |  |

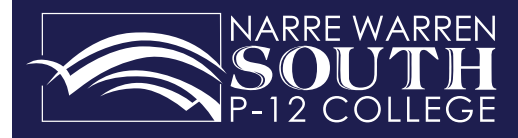

### Checking your details are correct on Compass

After entering your username and password into Compass you will see the below screen. The screen below displays on initial log in only. This screen prompts you to check that we have your correct details on file. The next time you log in you will go directly to your family's home page within Compass.

Please ensure that your mobile number and email address are correct, then click 'Update My Details'.

| ♠ 🖩 🖍 🏢                                                                                        | 24                                                                                                    | 💄 Mr & Mrs Parent                                                                                                    | ₽ |
|------------------------------------------------------------------------------------------------|----------------------------------------------------------------------------------------------------|----------------------------------------------------------------------------------------------------|---|
|                                                                                                |                                                                                                    |                                                                                                    |   |
| Welcome                                                                                        | e to the Narre Warr                                                                                                    | en South P-12 College Parent Portal                                                                                                    |   |
| Please confirm your<br>by the school to kee<br>for payment and a r<br>school uses).            | mobile phone number and email addres<br>pyou up to date on school news, upcor<br>range of other information services (dep                                                                    | ss(es) below. These details will be used<br>ning events, student absences, fees due<br>ending on the Compass features your                                                                                                    |   |
| Mobile                                                                                         |                                                                                                    |                                                                                                    |   |
| Email (Adult A)                                                                                |                                                                                                    |                                                                                                    |   |
| Email (Adult B)                                                                                |                                                                                                    |                                                                                                    |   |
|                                                                                                | Update My Details                                                                                                    |                                                                                                    |   |
|                                                                                                | I don't have these details                                                                                                    |                                                                                                    |   |
| Compass School Mana<br>be used solely by Com<br>able to add/update an<br>only as a gateway for | ger requests your personal contact details or<br>pass School Manager and your registered ed<br>d/or remove these details at any time. JDLF :<br>communication. For further information pleas | behalf of your registered educational institution. Details such as your personal email address and/or mobile phone number will<br>ucational institution for school related communications and notifications. It is not compulsory to provide these details. You are<br>international Pty Ltd (including any affiliated companies) are not responsible for the content of any material transmitted, we act<br>e email legal@jdlf.com.au |   |

After verifying your details, you will then need to change your password to log into Compass. If you forget your password you can reset it using the 'Can't access your account?' on the log in page.

| Please note the new                    | assword requirements below:                                                     |  |
|----------------------------------------|---------------------------------------------------------------------------------|--|
| <ul> <li>Your new password</li> </ul>  | nust be numeric                                                                 |  |
| <ul> <li>Your new must be a</li> </ul> | least four (4) characters long                                                  |  |
| <ul> <li>Your password can</li> </ul>  | ot contain letters or symbols                                                   |  |
| From June 1, 2012 pass                 | vords will be changed from passwords (allowing letters) to PINS (numbers only). |  |
| New Password:                          |                                                                                 |  |
|                                        |                                                                                 |  |

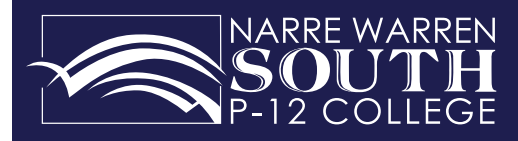

## Compass Family Home Page

When you log in to your Compass Parent Account you will see the family home page as shown below.

| V                                                                         |                                                                                                    | •                                                                                                    |                                                                       |
|---------------------------------------------------------------------------|----------------------------------------------------------------------------------------------------|----------------------------------------------------------------------------------------------------|-----------------------------------------------------------------------|
| <b>f</b>                                                                  | <b>Home</b> Returns you to the family home page                                                                                                    | ▲                                                                                                    | 🔔 Mr & Mrs Parent 🔅                                                   |
|                                                                           | , <sub>1</sub>                                                                                                    | Welcome to the Narre Warren<br>South P-12 College Portal                                                                                                    | Compass                                                               |
|                                                                           | Compass Calendar                                                                                                    | Use the links listed for each of your children to explore the portal.<br>Please keep your mobile phone number and email address up to date<br>(Tools > Update My Details). The school will use this to contact you<br>regarding attendance, events, news and more.                     | My News<br>There are no news items.                                   |
| 1                                                                         | Teaching & Learning                                                                                                    | Leia STUDENT <ul> <li>Profile (Attendance, Schedule, Reports)</li> <li>Send email to Leid's teachers</li> <li>Add Parent Approved (Approved Absence/Late)</li> <li>View Academic Reports</li> </ul>                                                                                    |                                                                       |
|                                                                           | <b>Organisation</b> View Eve<br>via your child's profile p<br>payments vis CompassF                                                                                                    | ents your child may/will be part<br>bage also course confirmation/pa<br>Pay                                                                                                    | icipating in. Events can be viewed<br>ayment to make payments to make |
| 22                                                                        | <b>Community</b> Book Conf<br>Links to Policies, Booklis                                                                                                    | ferences School Documentation<br>sts, Second hand Uniform inform                                                                                                    | -<br>nation                                                           |
| ♠ 🔳                                                                       | × = *                                                                                                    |                                                                                                    | 💄 Mr & Mrs Parent 🔅                                                   |
| We<br>Sou<br>Use the<br>Please<br>(Tools<br>regard                        | come to the Narre Warn<br>th P-12 College Portal<br>e links listed for each of your children to explore<br>keep your mobile phone number and email addr<br>> Update My Details). The school will use this to<br>ing attendance, events, news and more. | ren COMPASS<br>the portal.<br>ress up to date<br>o contact you                                                                                                    | NARREWARREN<br>SOUTH<br>P-12 COLLEGE                                  |
| Leia                                                                      | STUDENT                                                                                                    |                                                                                                    |                                                                       |
| ≗ Pro<br>Ser<br>+ Ad<br>■ Vie                                             | file (Attendance, Schedule, Reports)<br>nd email to Leia's teachers<br>d Parent Approval (Approved Absence/Late)<br>w Academic Reports                                                                                                    |                                                                                                    |                                                                       |
| Student F<br>View your<br>Access yo<br>Schedule<br>events), A<br>Reports. | <b>Profile</b><br>child's profile.<br>ur child's current<br>(timetable and<br>ttendance and                                                                                                    | Quick Links<br>Email Contact your child's<br>teachers via email.<br>Add Parent Approval<br>Approve your child's current and<br>future absences and lates here.<br>View Academic Reports<br>View & download PDF P-12<br>Semester Reports or Progress<br>Reports.<br>View learning tasks | My News<br>Current news items that<br>relate to your child            |

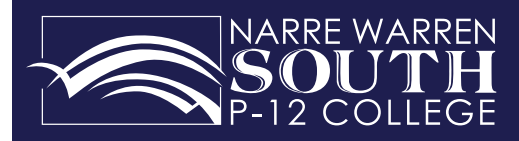

## Student Profile

Click on your child's 'Profile' from the Family home page to view your child's schedule, events, learning tasks and attendance. Please note Insights is currently not activated.

#### Dashboard

Displays your child's details and their timetable for the day

#### Schedule

Displays your child's weekly timetable

#### **Learning Tasks**

View your child's Learning Tasks

#### Attendance

View your child's attendance history

#### Reports

View & download PDF Semester Reports or Progress

#### Analytics

View & download Victorian Curriculum Achievement Standards and NAPLAN data for your child.

#### Chronicle

View all chronicle observations made by your child's teachers

| udent Leia S                                                                                                    | TUDENT                                                                                                    |                                        | Student Chronicle                                                           |
|----------------------------------------------------------------------------------------------------|----------------------------------------------------------------------------------------------------|----------------------------------------|-----------------------------------------------------------------------------|
| 1                                                                                                    | Details: Female – 03/0<br>Groups: NAMATIIRA                                                                               | 03/1998<br>11E. Year 11                | Date Filter: This Year 👻                                                    |
| Ze                                                                                                    | Student IDs: STU0001                                                                                                    |                                        | Displaying entries made between 1/1/2020 and 31/12/2020 for: All Categories |
| M                                                                                                    | 🖂 Email 🔻 🕂 Add 💌                                                                                                    |                                        | General Observation<br>Recorded by Mati AZADZOI - AZAM                      |
|                                                                                                    | Monday, 31 October 202                                                                                                    | 0                                      | Verview: very nice student                                                  |
|                                                                                                    |                                                                                                    |                                        | Details: very nice student<br>General                                       |
| Bam                                                                                                    |                                                                                                    |                                        | Recorded Feb 9 at US:Supm, Occurred Feb 9 at US:H8pm                        |
| 9am                                                                                                    | G11D - C05 - PHIS<br>8:45: Other Education<br>Activity - KEYT                                                             | al<br>8:55: 1 - VCN11D - C05 -<br>LACK |                                                                             |
| Dam                                                                                                    |                                                                                                    | 9:51: 2 - VCP11D - C05 -<br>PHIS       | -                                                                           |
| lam                                                                                                    |                                                                                                    | 11:14: 3 - VCL11D - C05 -              | 52                                                                          |
| 2pm                                                                                                    |                                                                                                    | 12:12: 4 - VCP11D - C05 -<br>Will F    | <u>.</u>                                                                    |
| 1pm                                                                                                    |                                                                                                    | THE P                                  |                                                                             |
| 2pm                                                                                                    |                                                                                                    | 2:00: 5 - HHD11A - C11 -<br>VENL       | -                                                                           |
| 3pm                                                                                                    |                                                                                                    |                                        |                                                                             |
| 4pm                                                                                                    |                                                                                                    |                                        |                                                                             |
| Narre's Got 1<br>This Thursda                                                                                                   | Falent - Secondary School session 3<br>y, 1:15 PM<br>Falent - Secondary School session 4<br>, 1:15 PM<br>are Exams - ROEP | of 4 - PARD<br>of 4 - PARD<br>M        |                                                                             |
| Narre's Got 1<br>May 28, 2020<br>Yr 11 Mid-Ye<br>Jun 1, 2020, 1<br>Yr 10 - 12 Ci<br>Jun 18, 2020<br>VCAL Movie<br>Jun 23, 2020, | sey 360 bus lunch time visit - DEO<br>1:12PM<br>Day - BREJ<br>8:45AM                                                      |                                        |                                                                             |

#### **Events**

List of Events your student may/will be participating in. Click on an Event Title to see more information.

#### Add Parent Approval

Approve your child's current and future absences and lates here.

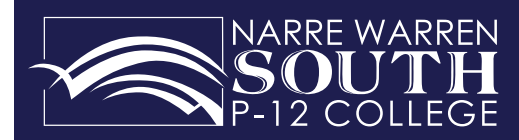

Student Schedule This displays your child's timetable and events referred to as a 'Schedule'.

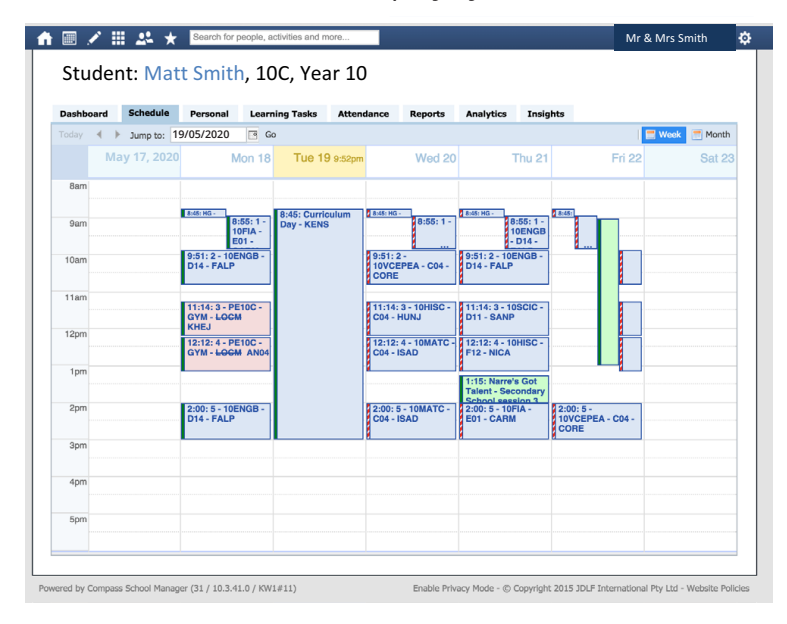

#### **Blue Colour**

No change to class

#### **Pink Colour**

Change of teacher or room to class

#### **Green Pole**

Teacher HAS marked the class roll. This does not indicate that your child is present in class; please go to your child's Attendance tab for this detailed information

#### **Red Stripe Pole**

Teacher HAS NOT marked the class roll

**Whole Day Event** Normal classes are not running on this day. For example a Curriculum Day where students were not expected at school.

#### **Green Colour Class = Event**

As shown above, on Friday 22 May, Matt will be on an Event. Click on event displayed in green on the timetable for more detail. Matt's class, 10C, will have normal classes on this day and still appear listed next to the Event on Matt's timetable (as shown). Matt will automatically be marked as "Not Present: School Approved" due to the Event he is attending.

| Student: Edie PARKER, 11D Year 11           advant         fanded für         fanded für <th></th> <th> /</th> <th></th> <th></th> <th></th> <th></th> <th></th> <th></th> <th></th> <th></th> <th></th> <th></th> <th></th> <th></th> <th></th> <th>MS Ho</th> <th>ily Park</th> <th>cer-</th> <th></th> <th></th> <th></th>                                                                                                    |                                                                                                    | /                                                                                                    |                                                                        |                            |                  |                                                                                               |                                                       |                                                                           |                                                                              |                                                                         |                                                                                                    |                                                                                                    |                                                                         |                                                                               |                                                                                                    | MS Ho                                                                                     | ily Park                                                               | cer-                                                                          |                                                                                           |                                                                                         |                                                                       |                                         |
|----------------------------------------------------------------------------------------------------|----------------------------------------------------------------------------------------------------|----------------------------------------------------------------------------------------------------|------------------------------------------------------------------------|----------------------------|------------------|-----------------------------------------------------------------------------------------------|-------------------------------------------------------|---------------------------------------------------------------------------|------------------------------------------------------------------------------|-------------------------------------------------------------------------|----------------------------------------------------------------------------------------------------|----------------------------------------------------------------------------------------------------|-------------------------------------------------------------------------|-------------------------------------------------------------------------------|----------------------------------------------------------------------------------------------------|-------------------------------------------------------------------------------------------|------------------------------------------------------------------------|-------------------------------------------------------------------------------|-------------------------------------------------------------------------------------------|-----------------------------------------------------------------------------------------|-----------------------------------------------------------------------|-----------------------------------------|
| Statutinit         Carrier Statutinity         Material Statutinity         Material Statutinity                                                                                                    | Studon                                                                                                    | + Edi                                                                                                    |                                                                        | VEC                        | 111              |                                                                                               | 1                                                     | 1                                                                         |                                                                              |                                                                         |                                                                                                    |                                                                                                    |                                                                         |                                                                               |                                                                                                    |                                                                                           |                                                                        |                                                                               |                                                                                           |                                                                                         |                                                                       |                                         |
| Abelandi         Schedink         Learning Tak         Attendieve         Respert         Analytics         Install           Minitary         NoteX/approval         Usequidant         Analytics         Install         Install         Inst                                                                                                    | studen                                                                                                    | t. Euro                                                                                                    | e r Ar                                                                 | NKEP                       | , III            | Jied                                                                                          | 1 1                                                   | LI                                                                        |                                                                              |                                                                         |                                                                                                    |                                                                                                    |                                                                         |                                                                               |                                                                                                    |                                                                                           |                                                                        |                                                                               |                                                                                           |                                                                                         |                                                                       |                                         |
| Netrol/percent         Veter/algo mail         Antol/Departure         Yell Record           Vib/ Anticular         Camerby Vetering         31/10/2020 "         Santha 10:00 am         10:00 am         10:00 am         10:00 pm         2:00 pm         3:00 pm         2:00 pm         3:00 pm         4:00 pm           Object         Santha 10:00 am         10:00 am         10:00 pm         1:00 pm         2:00 pm         3:00 pm         4:00 pm           Veter Sociality         Veter Sociality         Veter Socia                                                                                                    | ashboard S                                                                                                    | ichedule                                                                                                    | Learning 1                                                             | asks                       | Attendan         | ice Re                                                                                        | ports                                                 | Ana                                                                       | lytics                                                                       | Insig                                                                   | hts                                                                                                    |                                                                                                    |                                                                         |                                                                               |                                                                                                    |                                                                                           |                                                                        |                                                                               |                                                                                           |                                                                                         |                                                                       |                                         |
| Series & Attendance           Comethy Ventrice: 4 Attendance           Bold am         Bold am         1.00 am         1.00 pm         2.00 pm         3.00 pm         4.00 pm           Other Educational Activity           VCE FOUNDAL<br>Ventrice         VCE FOUNDAL<br>Ventrice         VCE FOUNDAL<br>VENTRice         VENT FOUNDAL           State<br>Colspan="2">State<br>Colspan="2">VENT FOUNDAL         VCE FOUNDAL         VCE FOUNDAL         VCE FOUNDAL         VCE FOUNDAL         VENT FOUNDAL         VCE FOUNDAL         VCE FOUNDAL         VCE FOUNDAL         VCE FOUNDAL <t< td=""><td>ummary No</td><td>tes/Approva</td><td>ls Unex</td><td>plained</td><td>Arrival</td><td>/Departure</td><td>e Fu</td><td>all Recon</td><td>8</td><td></td><td></td><td></td><td></td><td></td><td></td><td></td><td></td><td></td><td></td><td></td><td></td></t<>                                                                                                    | ummary No                                                                                                    | tes/Approva                                                                                                    | ls Unex                                                                | plained                    | Arrival          | /Departure                                                                                    | e Fu                                                  | all Recon                                                                 | 8                                                                            |                                                                         |                                                                                                    |                                                                                                    |                                                                         |                                                                               |                                                                                                    |                                                                                           |                                                                        |                                                                               |                                                                                           |                                                                                         |                                                                       |                                         |
| Content (Venue)         31/10/2020         Content (Venue)         Content (Venue)                                                                                                    | Daily Activities 8                                                                                                    | 8: Attendanc                                                                                                    |                                                                        |                            |                  |                                                                                               |                                                       |                                                                           |                                                                              |                                                                         |                                                                                                    |                                                                                                    |                                                                         |                                                                               |                                                                                                    |                                                                                           |                                                                        |                                                                               |                                                                                           |                                                                                         |                                                                       |                                         |
| Bit Data         Lidd am         Lidd am         <                                                                                                    | Currently Viewini                                                                                                    | m < 21                                                                                                    | (10/202                                                                | n 🖪 >                      |                  |                                                                                               |                                                       |                                                                           |                                                                              |                                                                         |                                                                                                    |                                                                                                    |                                                                         |                                                                               |                                                                                                    |                                                                                           |                                                                        |                                                                               | Switch                                                                                    | n to Gri                                                                                | d vies                                                                |                                         |
| Office / Baccharol A.Chiny         Office / Baccharol A.Chiny         Office / Baccharol A.Chiny         Office / Baccharol A.Chiny         VICE IMALIA           VCC INTEGEN         VCC INTEGEN                                                                                                    | 8:00 am                                                                                                    | 9:00                                                                                                    | am                                                                     | 10:00                      | am               | 11:00 a                                                                                       | m                                                     | 12                                                                        | 00 pm                                                                        |                                                                         | 1:00                                                                                                    | nm                                                                                                    |                                                                         | 2:00 r                                                                        | -00                                                                                                    |                                                                                           | 3:00 pr                                                                | <br>m                                                                         |                                                                                           | 1:00 pm                                                                                 |                                                                       |                                         |
| OPEN CENSION         VOLT PRODUCE         VOLT PRODUCE <th colspan<="" td=""><td></td><td></td><td></td><td></td><td></td><td></td><td></td><td></td><td></td><td></td><td></td><td></td><td></td><td></td><td></td><td></td><td></td><td></td><td></td><td></td><td></td></th>                                                                                                    | <td></td> <td></td> <td></td> <td></td> <td></td> <td></td> <td></td> <td></td> <td></td> <td></td> <td></td> <td></td> <td></td> <td></td> <td></td> <td></td> <td></td> <td></td> <td></td> <td></td> <td></td>                                                                                                    |                                                                                                    |                                                                        |                            |                  |                                                                                               |                                                       |                                                                           |                                                                              |                                                                         |                                                                                                    |                                                                                                    |                                                                         |                                                                               |                                                                                                    |                                                                                           |                                                                        |                                                                               |                                                                                           |                                                                                         |                                                                       |                                         |
| VCE FOUNDAL<br>VOLED         VCAL PESCOL-<br>VOLED         VCAL PESCOL-<br>VCH DUCAL         VCL PEALTN-<br>NEIGLA         VCL PEALTN-<br>NEIGLA           Pened 1         Pened 2         Pened 3         Pened 4         Pened 5         Pened 5         Pened 5         Pened 5         Pened 6         Pened 7         Pened 7                                                                                                    |                                                                                                    |                                                                                                    |                                                                        |                            |                  | Other Ed                                                                                      | ducatio                                               | nal Activi                                                                | ty                                                                           |                                                                         |                                                                                                    |                                                                                                    |                                                                         |                                                                               |                                                                                                    |                                                                                           |                                                                        |                                                                               |                                                                                           |                                                                                         |                                                                       |                                         |
| VOX100         VOX100         VOX100         VOX100         VOX100         VOX100         VOX100         VOX100         VOX100         VOX100         VOX100         VOX100         VOX100         VOX100         Period 1         Period 2         Period 2         <                                                                                                    |                                                                                                    | VCE FOUN                                                                                                    |                                                                        | AL PERSO                   | N                | VCER                                                                                          | OUNDA                                                 |                                                                           |                                                                              | ON.                                                                     |                                                                                                    |                                                                                                    | V                                                                       |                                                                               | тн                                                                                                    |                                                                                           |                                                                        |                                                                               |                                                                                           |                                                                                         |                                                                       |                                         |
| Period 1         Period 3         Period 4         Period 4           Subject         Class %         Class % <th co<="" td=""><td></td><td>VCN11</td><td>D</td><td>VCP11D</td><td></td><td>v</td><td>CL11D</td><td></td><td>VCP110</td><td>&gt;</td><td></td><td></td><td></td><td>HHD1</td><td>1A</td><td></td><td></td><td></td><td></td><td></td><td></td></th>                                                                                                    | <td></td> <td>VCN11</td> <td>D</td> <td>VCP11D</td> <td></td> <td>v</td> <td>CL11D</td> <td></td> <td>VCP110</td> <td>&gt;</td> <td></td> <td></td> <td></td> <td>HHD1</td> <td>1A</td> <td></td> <td></td> <td></td> <td></td> <td></td> <td></td>                                                                                                    |                                                                                                    | VCN11                                                                  | D                          | VCP11D           |                                                                                               | v                                                     | CL11D                                                                     |                                                                              | VCP110                                                                  | >                                                                                                    |                                                                                                    |                                                                         |                                                                               | HHD1                                                                                                    | 1A                                                                                        |                                                                        |                                                                               |                                                                                           |                                                                                         |                                                                       |                                         |
| Image: boot boot boot boot boot boot boot boo                                                                                                    |                                                                                                    |                                                                                                    |                                                                        |                            |                  |                                                                                               |                                                       |                                                                           |                                                                              |                                                                         |                                                                                                    |                                                                                                    |                                                                         |                                                                               |                                                                                                    |                                                                                           |                                                                        |                                                                               |                                                                                           |                                                                                         |                                                                       |                                         |
| Statemary         Statemary           Statemary         Sta                                                                                                    |                                                                                                    | Period                                                                                                    | 1                                                                      | Period 2                   |                  | Per                                                                                           | riod 3                                                |                                                                           | Period 4                                                                     |                                                                         |                                                                                                    |                                                                                                    |                                                                         | Period                                                                        | 15                                                                                                    |                                                                                           |                                                                        |                                                                               |                                                                                           |                                                                                         |                                                                       |                                         |
| Subject         Email         Fam         Fam         F                                                                                                    | Attendance Sum                                                                                                    | Period<br>amary                                                                                                    | 1                                                                      | Period 2                   |                  | Per                                                                                           | riod 3                                                |                                                                           | Period 4                                                                     | 1                                                                       |                                                                                                    | 1075.0                                                                                                    |                                                                         | Period                                                                        | 15<br>Cable                                                                                                    | ~                                                                                         |                                                                        |                                                                               |                                                                                           |                                                                                         |                                                                       |                                         |
| Subject         Class         Perm         Pain         Pain                                                                                                    | Attendance Sum<br>Start<br>01/01/2020                                                                                                    | Period<br>amary<br>End<br>31/1                                                                                                    | 1<br>2/2020 🗆                                                          | Period 2<br>Stud           | ents<br>ve       | Per                                                                                           | riod 3<br>Class %<br>All                              |                                                                           | Acite 1                                                                      | د<br>د<br>۷                                                             |                                                                                                    | VCE 9                                                                                                    | 6                                                                       | Period                                                                        | Schi<br>All                                                                                                    | %                                                                                         | ~                                                                      | E                                                                             | filter                                                                                    | Export                                                                                  | 1                                                                     |                                         |
| code:         docd:         docd: <th< th=""><th>Start<br/>01/01/2020</th><th>Period<br/>amary<br/>End<br/>31/1</th><th>1<br/>2/2020 [</th><th>Period 2<br/>Stud<br/>8 Acti</th><th>ents<br/>ve</th><th>Per</th><th>riod 3<br/>Class %<br/>All</th><th></th><th>Ac'td 9</th><th>د<br/>د<br/>۲</th><th>In C</th><th>VCE 1<br/>All</th><th>6</th><th>Period</th><th>Schi<br/>All<br/>Out of</th><th>%</th><th>~</th><th>E</th><th>Filter</th><th>Export</th><th>1</th></th<>                                                                                                    | Start<br>01/01/2020                                                                                                    | Period<br>amary<br>End<br>31/1                                                                                                    | 1<br>2/2020 [                                                          | Period 2<br>Stud<br>8 Acti | ents<br>ve       | Per                                                                                           | riod 3<br>Class %<br>All                              |                                                                           | Ac'td 9                                                                      | د<br>د<br>۲                                                             | In C                                                                                                    | VCE 1<br>All                                                                                                    | 6                                                                       | Period                                                                        | Schi<br>All<br>Out of                                                                                                    | %                                                                                         | ~                                                                      | E                                                                             | Filter                                                                                    | Export                                                                                  | 1                                                                     |                                         |
| code:         dotte:         110         77         71         0         0         74         0         0         74         0         0         74         0         0         74         0         0         74         0         0         74         0         0         74         0         0         74         0         0         74         0         0         74         0         0         64         00         96         90           CAC BERGOM, MARGEM         BMI1A         110         73         69         60         67         60         64         60         64         60         64         64         64         64         64         64         64         64         64         64         64         64         64         64         64         64         64         64         64         64         64         64         64         64         64         64         64         64         64         64         64         64         64         64         64         64         64         64         64         64         64         64         64         64         64         64         64 <t< td=""><td>Attendance Sum<br/>Start<br/>01/01/2020</td><td>Period<br/>amary<br/>End<br/>31/1<br/>Sub</td><td>1<br/>2/2020 🗆<br/>Dject</td><td>Period 2<br/>Stud<br/>8 Acti</td><td>ents<br/>Ve</td><td>Class</td><td>riod 3<br/>Class %<br/>All</td><td>Form</td><td>Period 4<br/>Actd 5<br/>All</td><td>6<br/>V<br/>Prsnt</td><td>In C<br/>Late<br/>Appr</td><td>VCE S<br/>All<br/>Late<br/>Un'd</td><td>6<br/>Total</td><td>Period</td><td>Schi<br/>All<br/>Out of<br/>Parmt</td><td>%<br/>Class<br/>NP<br/>Un'd</td><td>▼<br/>Total</td><td>Class<br/>%</td><td>Filter<br/>Perce<br/>Ac'td<br/>%</td><td>Export<br/>ntages<br/>VCE<br/>%</td><td>Sch<br/>%</td></t<>                                                                                                    | Attendance Sum<br>Start<br>01/01/2020                                                                                                    | Period<br>amary<br>End<br>31/1<br>Sub                                                                                                    | 1<br>2/2020 🗆<br>Dject                                                 | Period 2<br>Stud<br>8 Acti | ents<br>Ve       | Class                                                                                         | riod 3<br>Class %<br>All                              | Form                                                                      | Period 4<br>Actd 5<br>All                                                    | 6<br>V<br>Prsnt                                                         | In C<br>Late<br>Appr                                                                                                | VCE S<br>All<br>Late<br>Un'd                                                                                                | 6<br>Total                                                              | Period                                                                        | Schi<br>All<br>Out of<br>Parmt                                                                                                    | %<br>Class<br>NP<br>Un'd                                                                  | ▼<br>Total                                                             | Class<br>%                                                                    | Filter<br>Perce<br>Ac'td<br>%                                                             | Export<br>ntages<br>VCE<br>%                                                            | Sch<br>%                                                              |                                         |
| CALPERSONALEDFELO         VCPHO         110         60         52         0         60         7         40         0         11         80         60         60         60         7         40         0         11         80         60         60         60         60         60         60         60         60         60         60         60         60         60         60         60         60         60         60         60         60         60         60         60         60         60         60         60         60         60         60         60         60         60         60         60         60         60         60         60         60         60         60         60         60         60         60         60         60         60         60         60         60         60         60         60         60         60         60         60         60         60         60         60         60         60         60         60         60         60         60         60         60         60         60         60         60         60         60         60         60         60                                                                                                    | Start<br>01/01/2020                                                                                                    | Period<br>mmary<br>End<br>31/1<br>Sut                                                                                                    | 1<br>2/2020 🗆                                                          | Period 2<br>Stud           | ents<br>ve       | Class<br>HG11D                                                                                | riod 3<br>Class %<br>All                              | 5<br><b>Form</b><br>11D                                                   | Acitel 9<br>Acitel 9<br>All<br>Run<br>47                                     | 6<br>V<br>Prsnt<br>38                                                   | In C<br>Late<br>Appr<br>1                                                                                           | VCES<br>All<br>Late<br>Un'd<br>0                                                                                            | 5<br>Total<br>39                                                        | Period<br>NP<br>Schl<br>4                                                     | Schi<br>All<br>Out of<br>Parnt<br>4 (3)                                                                                             | %<br>Class<br>NP<br>Un'd<br>0                                                             | ✓<br>Total<br>8                                                        | Class<br>%<br>83                                                              | Perce<br>Ac'td<br>%<br>100                                                                | Export<br>ntages<br>VCE<br>%<br>98                                                      | Sch<br>%<br>91                                                        |                                         |
| CEE PURPARS MARAGEM         BUITA         TD         75         69         0         60         0         41         50         90         96           CEE PURQHTI         EXITA         110         74         78         0         0         97         53         0         0         98         95         96         96         96         96         96         96         96         96         96         96         96         96         96         96         96         96         96         96         96         96         96         96         96         96         96         96         96         96         96         96         96         96         96         96         96         96         96         96         96         96         96         96         96         96         96         96         96         96         96         96         96         96         96         96         96         96         96         96         96         96         96         96         96         96         96         96         96         96         96         96         96         96         96         96         <                                                                                                    | Attendance Sum<br>Start<br>01/01/2020<br>HOME GROUP 11<br>HOME GROUP 11                                                                                                    | Period<br>amary<br>End<br>31/1<br>Sut<br>1                                                                                                    | 1<br>2/2020                                                            | Period 2<br>Stud           | ents<br>ve       | Class<br>HG11D<br>HG11E                                                                       | Class %                                               | Form<br>11D<br>11D                                                        | Ac'td 9<br>Ac'td 9<br>All<br>Run<br>47<br>77                                 | 6<br>Prsnt<br>38<br>71                                                  | In C<br>Late<br>Appr<br>1<br>0                                                                                      | VCE S<br>All<br>Late<br>Un'd<br>0                                                                                           | Total<br>39<br>71                                                       | Period<br>NP<br>Schi<br>4<br>3                                                | Schi<br>All<br>Out of<br>Parnt<br>4 (3)<br>3 (2)                                                                                    | %<br>Class<br>NP<br>Un'd<br>0                                                             | ✓<br>Total<br>8<br>6                                                   | Class<br>%<br>83<br>92                                                        | Perce<br>Ac'td<br>%<br>100                                                                | Export<br>ntages<br>VCE<br>%<br>98<br>99                                                | Sch<br>%<br>91<br>96                                                  |                                         |
| CEE MIGUEDH 11         EVINTE         110         74         71         0         0         73         3         94         70         00         0         73         50         0         1         94         100         100         100         100         100         100         100         100         100         100         100         100         100         100         100         100         100         100         100         100         100         100         100         100         100         100         100         100         100         100         100         100         100         100         100         100         100         100         100         100         100         100         100         100         100         100         100         100         100         100         100         100         100         100         100         100         100         100         100         100         100         100         100         100         100         100         100         100         100         100         100         100         100         100         100         100         100         100         100                                                                                                    | Attendance Sum<br>Start<br>01/01/2020<br>HOME GROUP 11<br>HOME GROUP 11<br>CAL PERSONAL                                                                                                    | Period amary End 31/1 Sut 1 L DEVELO                                                                                                    | 1<br>2/2020                                                            | Period 2<br>Stud<br>3 Acti | ents<br>ve       | Class<br>HG11D<br>HG11E<br>VCP11D                                                             | riod 3<br>Class %<br>All                              | Form<br>11D<br>11D<br>11D                                                 | Acted 5<br>Atted 5<br>All<br>47<br>77<br>63                                  | 6<br>Prsnt<br>38<br>71<br>52                                            | In C<br>Late<br>Appr<br>1<br>0<br>0                                                                                 | VCE S<br>All<br>Late<br>Un'd<br>0<br>0                                                                                      | 5<br>Total<br>39<br>71<br>52                                            | NP<br>Schl<br>4<br>3<br>7                                                     | Schi<br>All<br>Out of<br>NP<br>Parnt<br>4 (3)<br>3 (2)<br>4 (3)                                                                     | %<br>Class<br>NP<br>Un'd<br>0<br>0<br>0                                                   | Total<br>8<br>6<br>11                                                  | Class<br>%<br>83<br>92<br>83                                                  | Perce<br>Ac'td<br>%<br>100<br>100                                                         | Export<br>ntages<br>VCE<br>%<br>98<br>99<br>98                                          | Sch<br>%<br>91<br>96<br>94                                            |                                         |
| OCEFORMENTONENCIAL         VCLI1D         11D         47         39         0         0         35         312         0         8         84         100         96         94           CCEFORMENTON INARTHS         VCIIID         11D         47         39         0         0         39         5         312         0         6         84         100         96         94           CCEFORMENTON INARTHS         VCIIID         11D         77         2         0         0         78         4         101         6         54         100         100         96         96         96         96         96         96         96         96         96         96         96         97         96         10         96         97         96         97         96         97         96         97         96         97         96         97         96         97         96         97         96         97         96         97         96         97         96         97         96         97         96         97         96         97         96         97         96         97         96         97         96         97 <td>Attendance Sum<br/>Start<br/>01/01/2020<br/>HOME GROUP 1<br/>HOME GROUP 1<br/>HOME GROUP 1<br/>HOME GROUP 1<br/>HOME GROUP 1<br/>HOME GROUP 1</td> <td>Period<br/>amary<br/>End<br/>31/1<br/>Sut<br/>1<br/>L DEVELO<br/>MANAGEM</td> <td>1<br/>2/2020</td> <td>Period 2<br/>Stud<br/>3 Acti</td> <td>ents<br/>ve</td> <td>Class<br/>HG11D<br/>HG11E<br/>VCP11D<br/>BSM11A</td> <td>Class %</td> <td>Form<br/>11D<br/>11D<br/>11D<br/>11D</td> <td>Period 4 Actod 5 All Run 47 77 63 73</td> <td>6<br/>Prsnt<br/>38<br/>71<br/>52<br/>69</td> <td>In C<br/>Late<br/>Appr<br/>1<br/>0<br/>0<br/>0</td> <td>VCES<br/>All<br/>Late<br/>Un'd<br/>0<br/>0<br/>0<br/>0</td> <td>Total<br/>39<br/>71<br/>52<br/>69</td> <td>NP<br/>Schl<br/>4<br/>3<br/>7<br/>0</td> <td>Schi<br/>All<br/>Out of<br/>NP<br/>Parnt<br/>4 (3)<br/>3 (2)<br/>4 (3)</td> <td>%<br/>NP<br/>Un'd<br/>0<br/>0<br/>0<br/>0</td> <td><b>V</b><br/>Total<br/>8<br/>6<br/>11<br/>4</td> <td>Class<br/>%<br/>83<br/>92<br/>83<br/>95</td> <td>Perce<br/>Ac'td<br/>%<br/>100<br/>100<br/>100</td> <td>Export<br/>ntages<br/>VCE<br/>%<br/>98<br/>99<br/>98<br/>99<br/>98<br/>99</td> <td>Sch<br/>%<br/>91<br/>96<br/>94<br/>95</td>                                                                                                    | Attendance Sum<br>Start<br>01/01/2020<br>HOME GROUP 1<br>HOME GROUP 1<br>HOME GROUP 1<br>HOME GROUP 1<br>HOME GROUP 1<br>HOME GROUP 1                                                                                                    | Period<br>amary<br>End<br>31/1<br>Sut<br>1<br>L DEVELO<br>MANAGEM                                                                               | 1<br>2/2020                                                            | Period 2<br>Stud<br>3 Acti | ents<br>ve       | Class<br>HG11D<br>HG11E<br>VCP11D<br>BSM11A                                                   | Class %                                               | Form<br>11D<br>11D<br>11D<br>11D                                          | Period 4 Actod 5 All Run 47 77 63 73                                         | 6<br>Prsnt<br>38<br>71<br>52<br>69                                      | In C<br>Late<br>Appr<br>1<br>0<br>0<br>0                                                                            | VCES<br>All<br>Late<br>Un'd<br>0<br>0<br>0<br>0                                                                             | Total<br>39<br>71<br>52<br>69                                           | NP<br>Schl<br>4<br>3<br>7<br>0                                                | Schi<br>All<br>Out of<br>NP<br>Parnt<br>4 (3)<br>3 (2)<br>4 (3)                                                                     | %<br>NP<br>Un'd<br>0<br>0<br>0<br>0                                                       | <b>V</b><br>Total<br>8<br>6<br>11<br>4                                 | Class<br>%<br>83<br>92<br>83<br>95                                            | Perce<br>Ac'td<br>%<br>100<br>100<br>100                                                  | Export<br>ntages<br>VCE<br>%<br>98<br>99<br>98<br>99<br>98<br>99                        | Sch<br>%<br>91<br>96<br>94<br>95                                      |                                         |
| CEF FORMATION MATHS         VOITID         110         47         39         0         0         35         3         0         10         70         10         70         10         70         10         70         10         70         10         70         10         70         10         70         10         70         10         70         10         70         10         70         10         70         10         70         70         70         70         70         70         70         70         70         70         70         70         70         70         70         70         70         70         70         70         70         70         70         70         70         70         70         70         70         70         70         70         70         70         70         70         70         70         70         70         70         70         70         70         70         70         70         70         70         70         70         70         70         70         70         70         70         70         70         70 <th 70<="" t<="" td=""><td>Attendance Sum<br/>Start<br/>01/01/2020<br/>10ME GROUP 11<br/>10ME GROUP 11<br/>10ME GROUP 11<br/>10CAL PERSONAL<br/>7CE BUSINESS I<br/>10CE ENGLISH 11</td><td>Period<br/>amary<br/>End<br/>31/1<br/>Sut<br/>1<br/>L DEVELO<br/>MANAGEM<br/>1</td><td>1<br/>2/2020</td><td>Period 2<br/>Stud</td><td>ents<br/>ve</td><td>Class<br/>HG11D<br/>HG11E<br/>VCP11D<br/>BSM11A<br/>ENG11E</td><td>riod 3<br/>Class %<br/>All</td><td>Form<br/>11D<br/>11D<br/>11D<br/>11D<br/>11D<br/>11D</td><td>Period 4<br/>Acted 5<br/>All<br/>Run<br/>47<br/>77<br/>63<br/>73<br/>74</td><td>6<br/>Prent<br/>38<br/>71<br/>52<br/>69<br/>71</td><td>In C<br/>Late<br/>Appr<br/>1<br/>0<br/>0<br/>0</td><td>VCES<br/>All<br/>Late<br/>Un'd<br/>O<br/>O<br/>O<br/>O<br/>O<br/>O</td><td>Total<br/>39<br/>71<br/>52<br/>69<br/>71</td><td>NP<br/>Schi<br/>4<br/>3<br/>7<br/>0<br/>3</td><td>Schi<br/>All<br/>Out of<br/>NP<br/>Parnt<br/>4 (3)<br/>3 (2)<br/>4 (3)<br/>0</td><td>%<br/>NP<br/>Un'd<br/>0<br/>0<br/>0<br/>0<br/>0</td><td>▼<br/>Total<br/>8<br/>6<br/>11<br/>4<br/>3</td><td>Class<br/>%<br/>83<br/>92<br/>83<br/>95<br/>96</td><td>Perce<br/>Ac'td<br/>55<br/>100<br/>100<br/>100<br/>100<br/>100</td><td>Export<br/>VCE<br/>%<br/>98<br/>99<br/>98<br/>99<br/>100</td><td>Sch<br/>%<br/>91<br/>96<br/>94<br/>95<br/>100</td></th> | <td>Attendance Sum<br/>Start<br/>01/01/2020<br/>10ME GROUP 11<br/>10ME GROUP 11<br/>10ME GROUP 11<br/>10CAL PERSONAL<br/>7CE BUSINESS I<br/>10CE ENGLISH 11</td> <td>Period<br/>amary<br/>End<br/>31/1<br/>Sut<br/>1<br/>L DEVELO<br/>MANAGEM<br/>1</td> <td>1<br/>2/2020</td> <td>Period 2<br/>Stud</td> <td>ents<br/>ve</td> <td>Class<br/>HG11D<br/>HG11E<br/>VCP11D<br/>BSM11A<br/>ENG11E</td> <td>riod 3<br/>Class %<br/>All</td> <td>Form<br/>11D<br/>11D<br/>11D<br/>11D<br/>11D<br/>11D</td> <td>Period 4<br/>Acted 5<br/>All<br/>Run<br/>47<br/>77<br/>63<br/>73<br/>74</td> <td>6<br/>Prent<br/>38<br/>71<br/>52<br/>69<br/>71</td> <td>In C<br/>Late<br/>Appr<br/>1<br/>0<br/>0<br/>0</td> <td>VCES<br/>All<br/>Late<br/>Un'd<br/>O<br/>O<br/>O<br/>O<br/>O<br/>O</td> <td>Total<br/>39<br/>71<br/>52<br/>69<br/>71</td> <td>NP<br/>Schi<br/>4<br/>3<br/>7<br/>0<br/>3</td> <td>Schi<br/>All<br/>Out of<br/>NP<br/>Parnt<br/>4 (3)<br/>3 (2)<br/>4 (3)<br/>0</td> <td>%<br/>NP<br/>Un'd<br/>0<br/>0<br/>0<br/>0<br/>0</td> <td>▼<br/>Total<br/>8<br/>6<br/>11<br/>4<br/>3</td> <td>Class<br/>%<br/>83<br/>92<br/>83<br/>95<br/>96</td> <td>Perce<br/>Ac'td<br/>55<br/>100<br/>100<br/>100<br/>100<br/>100</td> <td>Export<br/>VCE<br/>%<br/>98<br/>99<br/>98<br/>99<br/>100</td> <td>Sch<br/>%<br/>91<br/>96<br/>94<br/>95<br/>100</td>                                                                                                    | Attendance Sum<br>Start<br>01/01/2020<br>10ME GROUP 11<br>10ME GROUP 11<br>10ME GROUP 11<br>10CAL PERSONAL<br>7CE BUSINESS I<br>10CE ENGLISH 11 | Period<br>amary<br>End<br>31/1<br>Sut<br>1<br>L DEVELO<br>MANAGEM<br>1 | 1<br>2/2020                | Period 2<br>Stud | ents<br>ve                                                                                    | Class<br>HG11D<br>HG11E<br>VCP11D<br>BSM11A<br>ENG11E | riod 3<br>Class %<br>All                                                  | Form<br>11D<br>11D<br>11D<br>11D<br>11D<br>11D                               | Period 4<br>Acted 5<br>All<br>Run<br>47<br>77<br>63<br>73<br>74         | 6<br>Prent<br>38<br>71<br>52<br>69<br>71                                                                            | In C<br>Late<br>Appr<br>1<br>0<br>0<br>0                                                                                    | VCES<br>All<br>Late<br>Un'd<br>O<br>O<br>O<br>O<br>O<br>O               | Total<br>39<br>71<br>52<br>69<br>71                                           | NP<br>Schi<br>4<br>3<br>7<br>0<br>3                                                                                                 | Schi<br>All<br>Out of<br>NP<br>Parnt<br>4 (3)<br>3 (2)<br>4 (3)<br>0                      | %<br>NP<br>Un'd<br>0<br>0<br>0<br>0<br>0                               | ▼<br>Total<br>8<br>6<br>11<br>4<br>3                                          | Class<br>%<br>83<br>92<br>83<br>95<br>96                                                  | Perce<br>Ac'td<br>55<br>100<br>100<br>100<br>100<br>100                                 | Export<br>VCE<br>%<br>98<br>99<br>98<br>99<br>100                     | Sch<br>%<br>91<br>96<br>94<br>95<br>100 |
| OCECEDENDENLAMENTSAT         OBNITB         TID         77         72         0         0         72         4         1(1)         0         5         54         100         100         59           VCE HEALTH & MUMAND         HHD1A         110         153         138         2         0         138         10         5(4)         0         159         90         97           VCE HEALTH & MUMAND         HHD1A         110         153         158         2         0         138         10         5(4)         0         100         90         97           VCE HEALTH & MUMAND         HPD1A         110         153         15         0         175         3         12(7)         6         9         97           VCE HEALTH & EXPLORATI         FERLA         110         157         0         0         75         3         12(7)         6         9         97           VCMK EXPERIENCE VCAL         WEXPLORATI         FERLA         110         127         14         0         0         10         100         100         100         100         100         100         100         100         100         100         100         100                                                                                                    | Attendance Sum<br>Start<br>01/01/2020<br>40ME GROUP 1<br>40ME GROUP 1 | Period<br>amary<br>End<br>31/1<br>Sut<br>1<br>1<br>L DEVELO<br>MANAGEM<br>1<br>ON ENGLI                                                         | 1<br>2/2020                                                            | Period 2<br>Stud           | ents<br>ve       | Class<br>HG11D<br>HG11E<br>VCP11D<br>BSM11A<br>ENG11E<br>VCL11D                               | Class %                                               | Form<br>11D<br>11D<br>11D<br>11D<br>11D<br>11D<br>11D<br>11D              | Period 4<br>Acted 5<br>All<br>Run<br>47<br>77<br>63<br>73<br>74<br>47        | 6<br>♥<br>Prent<br>38<br>71<br>52<br>69<br>71<br>39                     | In C<br>Late<br>Appr<br>1<br>0<br>0<br>0<br>0                                                                       | VCE S<br>All<br>Late<br>Un'd<br>O<br>O<br>O<br>O<br>O<br>O                                                                  | Total<br>39<br>71<br>52<br>69<br>71<br>39                               | Period<br>NP<br>Schi<br>4<br>3<br>7<br>0<br>3<br>5                            | Schi<br>All<br>Out of<br>NP<br>Parnt<br>4 (3)<br>3 (2)<br>4 (3)<br>4 (3)<br>0<br>3 (2)                                              | %<br>NP<br>Un'd<br>0<br>0<br>0<br>0<br>0<br>0                                             | ▼<br>Total<br>8<br>6<br>11<br>4<br>3<br>8                              | Classe<br>83<br>92<br>83<br>95<br>96<br>83                                    | Perce<br>Ac'td<br>%<br>100<br>100<br>100<br>100<br>100                                    | Export<br>VCE<br>%<br>98<br>99<br>98<br>99<br>100<br>98                                 | Sch<br>%<br>91<br>96<br>94<br>95<br>100<br>94                         |                                         |
| ОСЕЛЕВЪТНА ВИШАИО ННОТНА 110 153 158 2 0 0136 10 514 0 15 50 90 07<br>ОСЕРЕНЪТНА ВИШАИО Н<br>ОСЕРЕНЪТНА БИШАКО 1 10 00 75 0 75 0 2(7) 0 5 10 10 10 10<br>ОПОКЪРДЕНИЕЦАТАН НО 127 141 0 0 144 15 0 0 13 150 10 10 10                                                                                                    | Attendance Sum<br>Start<br>01/01/2020<br>10ME GROUP 1<br>10ME GROUP 1 | Period<br>amary<br>End<br>31/1<br>Sut<br>1<br>1<br>L DEVELO<br>MANAGEM<br>1<br>DN ENGLI<br>DN MATHS                                             | 1<br>2/2020                                                            | Period 2<br>Stud<br>8 Acti | ents<br>ve       | Class<br>HG11D<br>HG11E<br>VCP11D<br>BSM11A<br>ENG11E<br>VCL11D<br>VCL11D<br>VCN11D           | riod 3<br>Class %<br>All                              | Form<br>11D<br>11D<br>11D<br>11D<br>11D<br>11D<br>11D<br>11D<br>11D       | Period 4 Acted 9 All All Run 47 77 63 73 74 47 47 47                         | 6<br>Prent<br>38<br>71<br>52<br>69<br>71<br>39<br>39                    | In C<br>Late<br>Appr<br>1<br>0<br>0<br>0<br>0<br>0<br>0<br>0<br>0<br>0<br>0                                         | VCE 5<br>All<br>D<br>0<br>0<br>0<br>0<br>0<br>0<br>0<br>0<br>0<br>0<br>0<br>0<br>0<br>0<br>0<br>0<br>0<br>0                 | 5<br>Total<br>39<br>71<br>52<br>69<br>71<br>39<br>39                    | NP<br>Schi<br>4<br>3<br>7<br>0<br>3<br>5<br>5<br>5                            | Schi<br>All<br>Out of<br>NP<br>Parnt<br>4 (3)<br>3 (2)<br>4 (3)<br>0<br>3 (2)<br>3 (2)<br>3 (2)                                     | *<br>Class<br>NP<br>Un'd<br>0<br>0<br>0<br>0<br>0<br>0<br>0<br>0<br>0<br>0<br>0<br>0<br>0 | <b>Total</b> 8 6 11 4 3 8 8                                            | Classs<br>83<br>92<br>83<br>95<br>96<br>83<br>83<br>83                        | Perce<br>Actid<br>56<br>100<br>100<br>100<br>100<br>100<br>100                            | Export<br>VCE<br>%<br>98<br>99<br>98<br>99<br>100<br>98<br>98                           | Sch<br>%<br>91<br>96<br>94<br>95<br>100<br>94                         |                                         |
| VCE PHYSICAL EDUCATI PE12A 11D 80 75 0 0 75 3 2(2) 0 5 94 100 100 98<br>WORK EXPERIENCE VCAL WEXPYCALA 11D 127 114 0 0 114 13 0 0 13 90 100 100 100 100                                                                                                    | Attendance Sum<br>Start<br>01/01/2020<br>HOME GROUP 11<br>HOME GROUP 11<br>HOME GROUP 11<br>HOME GROUP 11<br>HOME GROUP 11<br>HOME GROUP 11<br>HOME FOUNDATIC<br>ICE FOUNDATIC<br>ICE FOUNDATIC<br>ICE GENERAL N                                                                                                    | Period<br>amary<br>End<br>31/1<br>500<br>L DEVELO<br>MANAGEM<br>1<br>0 N ENGLI<br>ON ENGLI<br>ON MATHS A1                                       | 1<br>2/2020                                                            | Period 2<br>Stud<br>8 Acti | ents<br>ve       | Class<br>HG11D<br>HG11E<br>VCP11D<br>BSM11A<br>ENG11E<br>VCL11D<br>VCL11D<br>VCN11D<br>GEN11B | riod 3<br>Cless %<br>All                              | Form<br>11D<br>11D<br>11D<br>11D<br>11D<br>11D<br>11D<br>11D<br>11D<br>11 | Period 4 Acted 9 All All Run 47 77 63 73 74 47 47 77                         | 6<br>Prent<br>38<br>71<br>52<br>69<br>71<br>39<br>39<br>72              | In C<br>Late<br>Appr<br>1<br>0<br>0<br>0<br>0<br>0<br>0<br>0<br>0<br>0<br>0<br>0<br>0<br>0<br>0<br>0<br>0<br>0<br>0 | VCE 5<br>All<br><b>Late</b><br>Un'd<br>0<br>0<br>0<br>0<br>0<br>0<br>0<br>0<br>0<br>0<br>0<br>0                             | 5<br>Total<br>39<br>71<br>52<br>69<br>71<br>39<br>39<br>72              | Period<br>NP<br>Schil<br>4<br>3<br>7<br>0<br>3<br>5<br>5<br>4                 | Schi<br>All<br>Out of<br>NP<br>Parnt<br>4 (3)<br>3 (2)<br>4 (3)<br>0<br>3 (2)<br>3 (2)<br>3 (2)<br>1 (1)                            | %<br>Class<br>NP<br>Un'd<br>0<br>0<br>0<br>0<br>0<br>0<br>0<br>0<br>0<br>0<br>0<br>0<br>0 | ▼<br>Total<br>8<br>6<br>11<br>4<br>3<br>8<br>8<br>8<br>5               | Classs<br>%<br>83<br>92<br>83<br>95<br>96<br>83<br>83<br>94                   | Perce<br>Ac'td<br>55<br>100<br>100<br>100<br>100<br>100<br>100<br>100<br>100              | Export<br>ntages<br>VCE<br>5%<br>99<br>98<br>99<br>100<br>98<br>98<br>100               | Schi<br>%<br>91<br>96<br>94<br>95<br>100<br>94<br>94<br>99            |                                         |
| WORK EXPERIENCE VCAL WEXPVCALA 11D 127 114 0 0 114 13 0 0 13 90 100 100 100                                                                                                    | Attendance Sum<br>Start<br>01/01/2020<br>40ME GROUP 1<br>40ME GROUP 1<br>40ME GROUP 1<br>40AL PERSONA<br>7CE BUSINESS 1<br>7CE ENGLISH 11<br>7CE FOUNDATIC<br>7CE GENERAL<br>7CE GENERAL<br>7CE GENERAL<br>7CE GENERAL                                                                                                    | Period mmary End Sut I I L DEVELO MANAGEM I DON ENGLI ON KATHS MATHS A1 HUMAN D                                                                 | 1<br>2/2020                                                            | Stud                       | ents<br>ve       | Class HG11D HG11E VCP11D BSM11A ENG11E VCL11D VCN11D GEN11B HHD11A                            | riod 3<br>Class %<br>All                              | Form<br>11D<br>11D<br>11D<br>11D<br>11D<br>11D<br>11D<br>11D<br>11D<br>11 | Period 4 Actod 5 All Run 47 77 63 73 74 47 47 77 153                         | 6<br>Prent<br>38<br>71<br>52<br>69<br>71<br>39<br>39<br>72<br>136       | In C<br>Late<br>Appr<br>1<br>0<br>0<br>0<br>0<br>0<br>0<br>0<br>0<br>0<br>0<br>2                                    | VCE 5<br>All<br>Late<br>Un'd<br>0<br>0<br>0<br>0<br>0<br>0<br>0<br>0<br>0<br>0<br>0<br>0<br>0<br>0<br>0<br>0<br>0<br>0<br>0 | 5<br>Total<br>39<br>71<br>52<br>69<br>71<br>39<br>71<br>39<br>72<br>138 | Period<br>NP<br>Schil<br>4<br>3<br>7<br>0<br>3<br>5<br>5<br>5<br>4<br>10      | Schi<br>All<br>Out of<br>NP<br>4 (3)<br>3 (2)<br>4 (3)<br>0<br>3 (2)<br>3 (2)<br>3 (2)<br>1 (1)<br>5 (4)                            | %<br>Class<br>NP<br>Un'd<br>0<br>0<br>0<br>0<br>0<br>0<br>0<br>0<br>0<br>0<br>0<br>0<br>0 | <b>Total</b><br>8<br>6<br>111<br>4<br>3<br>8<br>8<br>8<br>5<br>15      | Classs<br>%<br>83<br>92<br>83<br>95<br>96<br>83<br>83<br>94<br>83<br>94<br>80 | Perce<br>Actid<br>55<br>100<br>100<br>100<br>100<br>100<br>100<br>100<br>100<br>100       | Export<br>VCE<br>5%<br>99<br>99<br>99<br>99<br>100<br>98<br>98<br>100<br>98             | Sch<br>%<br>91<br>96<br>94<br>95<br>100<br>94<br>94<br>99             |                                         |
|                                                                                                    | Attendance Sum<br>Start<br>(1/01/2020)<br>HOME GROUP 11<br>HOME GROUP 11<br>HOME GROUP                                   | Period mmary End Suit I I L DEVELO MANAGEM I ON RENGLI ON MATHS A1 HUMAN D EDUCATI                                                              | 1<br>2/2020                                                            | Period 2<br>Stud<br>B Acti | ents<br>ve       | Class HG11D HG11E VCP11D BSM11A ENG11E VCD11D VCD11D VCD11D VCD11D HHD11A PE12A               | class %                                               | 5<br><b>Form</b><br>11D<br>11D<br>11D<br>11D<br>11D<br>11D<br>11D<br>11   | Actol 1<br>All<br>All<br>All<br>All<br>All<br>All<br>All<br>All<br>All<br>Al | 6<br>Prent<br>38<br>71<br>52<br>69<br>71<br>39<br>39<br>72<br>136<br>75 | In C<br>Late<br>Appr<br>1<br>0<br>0<br>0<br>0<br>0<br>0<br>0<br>0<br>0<br>0<br>0<br>0<br>0<br>0<br>0<br>0<br>0<br>0 | VCE 5<br>All<br>D<br>0<br>0<br>0<br>0<br>0<br>0<br>0<br>0<br>0<br>0<br>0<br>0<br>0<br>0<br>0<br>0<br>0<br>0                 | 5<br>Total<br>39<br>71<br>52<br>69<br>71<br>39<br>39<br>72<br>138<br>75 | Period<br>NP<br>Schil<br>4<br>3<br>7<br>0<br>3<br>5<br>5<br>5<br>4<br>10<br>3 | Schi<br>All<br>Out of<br>NP<br>Parnt<br>4 (3)<br>3 (2)<br>4 (3)<br>4 (3)<br>0<br>3 (2)<br>3 (2)<br>3 (2)<br>1 (1)<br>5 (4)<br>2 (2) | %<br>NP<br>Un'd<br>0<br>0<br>0<br>0<br>0<br>0<br>0<br>0<br>0<br>0<br>0<br>0<br>0          | <b>Total</b><br>8<br>6<br>111<br>4<br>3<br>8<br>8<br>8<br>5<br>15<br>5 | Classs<br>%<br>83<br>92<br>83<br>95<br>96<br>83<br>83<br>94<br>90<br>90<br>94 | Perce<br>Ac'td<br>5%<br>100<br>100<br>100<br>100<br>100<br>100<br>100<br>100<br>100<br>10 | Export<br>VCE<br>%<br>99<br>99<br>98<br>99<br>100<br>98<br>98<br>100<br>98<br>98<br>100 | Sch<br>%<br>91<br>96<br>94<br>95<br>100<br>94<br>94<br>99<br>97<br>98 |                                         |

#### Student Attendance

From the 'Student Profile' Dashboard click on the 'Attendance' tab for a summary of your child's attendance. Although this page can look overwhelming, the key elements are highlighted for you.

#### **Daily Activities & Attendance**

This gives you a detailed summary of daily attendance for your child. Shown below Edie's attendance on the 18/05/2020 per period; Present, Not Present or Late will display.

#### Attendance Summary

Select Start and End dates to view.

Edie's attendance from 01/01/2020 to 31/12/2020; displays detailed attendance for each subject.

When the percentage of overall class attendance falls between 70-85% this box will change from blue to amber. If the attendance continues to decline to 69% the box will change to red to alert parents and the College that attendance is a concern.

Hover over column titles to display full explanations of what data represents.

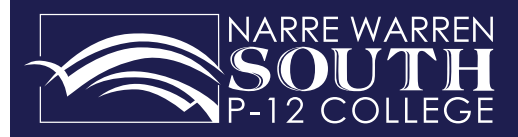

#### **Future Approved Absences**

If your child will not be at school for part or a whole day you are able to approve the absence without having to call the school. This can be done the morning your child will not be at school or in advance if it is a planned event.

To add a parent approved absence, click **Add Parent Approval** next to the relevant child.

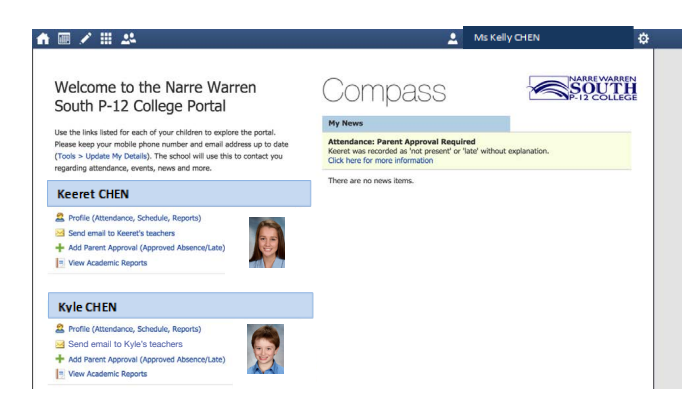

This Parent Approval Editor is then displayed.

| Approval Detail                                                                                                    | Kyle CHAN                                                                                                    |                                                                                                    |                                                       |                                                                                                    |                                                                                             | Affected Sessions |                     |                  |
|----------------------------------------------------------------------------------------------------|----------------------------------------------------------------------------------------------------|----------------------------------------------------------------------------------------------------|-------------------------------------------------------|----------------------------------------------------------------------------------------------------|---------------------------------------------------------------------------------------------|-------------------|---------------------|------------------|
| Person:                                                                                                    |                                                                                                    |                                                                                                    |                                                       |                                                                                                    |                                                                                             | Activity          | Start               | Finish           |
| Reason:                                                                                                    | Enter a reason                                                                                                    |                                                                                                    |                                                       |                                                                                                    | *                                                                                           | HG08A (HOME GRO   | 22/05/2020 08:45 AM | 22/05/2020 08:55 |
| Details/Comment                                                                                                    | t i                                                                                                    |                                                                                                    |                                                       |                                                                                                    |                                                                                             | 8ARCHEMEDES1 (Ma  | 22/05/2020 08:55 AM | 22/05/2020 09:51 |
|                                                                                                    |                                                                                                    |                                                                                                    |                                                       |                                                                                                    |                                                                                             | 8SCIA (SCIENCE 8) | 22/05/2020 09:51 AM | 22/05/2020 10:49 |
|                                                                                                    |                                                                                                    |                                                                                                    |                                                       |                                                                                                    |                                                                                             | VCOM8B (VISUAL C  | 22/05/2020 11:14 AM | 22/05/2020 12:12 |
|                                                                                                    |                                                                                                    |                                                                                                    |                                                       |                                                                                                    |                                                                                             | VCOM88 (VISUAL C  | 22/05/2020 12-12 PM | 22/05/2020 01:10 |
| Important Motio                                                                                                    |                                                                                                    |                                                                                                    |                                                       |                                                                                                    |                                                                                             |                   |                     |                  |
| Important Notic<br>in clicking 'Save', y<br>child; and the info<br>:ertificate; and stu                                                                                                    | ce<br>you understand, certify a<br>irmation above is correct<br>idents enrolled in VCE ar                                                                                                    | nd accept that y<br>; and this online<br>e required to su                                                                      | ou are i<br>approv<br>bmit a i                        | a listed parent/guar<br>ral does NOT consti<br>medical certificate t                                                                                       | dian for this<br>tute a medical<br>o the school in                                          | 8ARCHIMEDES1 (Ma. | 22/05/2020 02:00 PM | 22/05/2020 03:00 |
| Important Notic<br>in clicking 'Save', y<br>child; and the info<br>certificate; and stu<br>addition to this ap<br>administrative, crin<br>and/or the produc                                                  | ce<br>you understand, certify a<br>prmation above is correct<br>udents enrolled in VCE ar<br>sproval; and any fraudule<br>minal and/or civil action -<br>ct issuer).                                                       | nd accept that y<br>; and this online<br>e required to su<br>int action or inte<br>against you (by                             | ou are a<br>approv<br>bmit a i<br>ntional<br>your rej | a listed parent/guar<br>ral does NOT consti<br>medical certificate t<br>misuse of this featu<br>gistered school, affi                                      | idian for this<br>tute a medical<br>o the school in<br>ure may result in<br>liated entities | 8ARCHIMEDES1 (Ma  | 22/05/2020 02:00 PM | 22/05/2020 03:00 |
| Important Notic<br>In clicking 'Save', y<br>child; and the info<br>certificate; and stu<br>addition to this ap<br>administrative, cri<br>and/or the produc<br>start:                                         | ce<br>you understand, certify a<br>srmation above is correct<br>udents enrolled in VCE an<br>oproval; and any fraudule<br>minal and/or civil action<br>ct issuer).<br>22/05/2020                                           | nd accept that ;<br>; and this online<br>e required to su<br>int action or intr<br>against you (by<br>08:00 A).                | ou are :<br>approv<br>bmit a i<br>ntional<br>your rei | a listed parent/guai<br>ral does NOT consti<br>medical certificate t<br>misuse of this featu<br>gistered school, affi<br>Select a period                   | dian for this<br>tute a medical<br>o the school in<br>are may result in<br>liated entities  | BARCHIMEDESI (Ma. | 22/05/2020 02:00 PM | 22/05/2020 03:00 |
| Important Notic<br>In clicking 'Save', y<br>child; and the info<br>certificate; and the info<br>addition to this ap<br>addition to this ap<br>administrative, cris<br>and/or the produc<br>start:<br>Finish: | ce you understand, certify a<br>srmation above is correct<br>udents enrolled in VCE an<br>outents enrolled in VCE an<br>pproval; and any fraudule<br>iminal and/or civil action<br>ct issuer).<br>22/05/2020<br>22/05/2020 | nd accept that y<br>that and this online<br>e required to su<br>int action or intr<br>against you (by<br>08:00 Ah              | ou are approv<br>bmit a i<br>ntional<br>your re       | a listed parent/guar<br>ral does NOT consti<br>medical certificate t<br>misuse of this feat<br>gistered school, affi<br>Select a period                    | idian for this<br>tute a medical<br>o the school in<br>ure may result in<br>liated entities | BARCHIMEDESI (Ma. | 22/05/2020 02:00 PM | 22/05/2020 03:00 |
| Important Notic<br>In clicking 'Save', y<br>child; and the info<br>certificate; and stu<br>addition to this ap<br>addininistrative, criti<br>and/or the produc<br>start:<br>Finish:                          | ce                                                                                                    | nd accept that y<br>; and this online<br>e required to su<br>int action or intr<br>against you (by<br>3 08:00 Ah<br>3 05:00 Ph | ou are approv<br>bmit a i<br>ntional<br>your re       | a listed parent/guar<br>nal does NOT consti<br>medical certificate t<br>misuse of this feat<br>gistered school, affi<br>Select a period<br>Select a period | clian for this<br>tute a medical<br>o the school in<br>ure may result in<br>liated entities | BARCHIMEDES1 (Ma. | 22/05/2020 02:00 PM | 22/05/2020 03:00 |

**Reason** Select a reason from drop down box.

**Detail/Comment** Enter details or comments on why your child will not be attending school.

| Parent Approval Edit                                                      | or                                                                    |                                 |                                        |                                |                         |                   |                     |                     | x |
|---------------------------------------------------------------------------|-----------------------------------------------------------------------|---------------------------------|----------------------------------------|--------------------------------|-------------------------|-------------------|---------------------|---------------------|---|
| Approval Details                                                          | Kyle CHAN                                                             |                                 |                                        |                                |                         | Affected Sessions |                     |                     | Ľ |
| Person:                                                                   |                                                                       |                                 |                                        |                                |                         | Activity          | Start               | Finish              |   |
| Reason:                                                                   | Enter a reason                                                        |                                 |                                        |                                | *                       | HG08A (HOME GRO   | 22/05/2020 08:45 AM | 22/05/2020 08:55 AM | 1 |
| Details/Comment:                                                          |                                                                       |                                 |                                        |                                |                         | 8ARCHIMEDES1 (Ma  | 22/05/2020 08:55 AM | 22/05/2020 09:51 AM | - |
|                                                                           |                                                                       |                                 |                                        |                                |                         | 8SCIA (SCIENCE 8) | 22/05/2020 09:51 AM | 22/05/2020 10:49 AM | - |
|                                                                           |                                                                       |                                 |                                        |                                |                         | VCOM8B (VISUAL C  | 22/05/2020 11:14 AM | 22/05/2020 12:12 PM | - |
|                                                                           |                                                                       |                                 |                                        |                                |                         | VCOM8B (VISUAL C  | 22/05/2020 12:12 PM | 22/05/2020 01:10 PM | - |
| - Important Notice -                                                      |                                                                       |                                 |                                        |                                |                         | 8ARCHIMEDES1 (Ma  | 22/05/2020 02:00 PM | 22/05/2020 03:00 PM |   |
| addition to this appro<br>administrative, crimin<br>and/or the product is | oval; and any fraudulent a<br>nal and/or civil action agai<br>isuer). | tion or intentionst you (by you | nal misuse of this<br>registered schoo | s feature ma<br>ol, affiliated | y result in<br>entities |                   |                     |                     |   |
| Start:                                                                    | 22/05/2020                                                            | 08:00 AM                        | <ul> <li>Select a peri</li> </ul>      | od 💙                           |                         |                   |                     |                     |   |
| Finish:                                                                   | 22/05/2020                                                            | 05:00 PM                        | ✓ Select a peri                        | od 💙                           |                         |                   |                     |                     |   |
|                                                                           |                                                                       |                                 |                                        |                                |                         |                   |                     |                     |   |
|                                                                           |                                                                       |                                 |                                        |                                |                         |                   |                     | Save 🗮 Cancel       |   |

#### **Start & Finish Dates and Times**

Select the start and finish date (using calendar icon), and the time of when your child will not be at school.

**If your child will be late**, for example arriving at school at 9:30am to sign in at their reception, enter Start time 8:45am and enter Finish time 9:30am. The Students are still required to sign in at their reception when they arrive late to school and let receptionist know to view their approval on Compass.

**If your child will be leaving early**, for example leaving at 12:30pm, enter Start time 12:30pm and Finish time as 3:00pm. Students are still required to sign out at their reception when they leave early from school and let receptionist know to view their approval on Compass.

#### **Affected Sessions**

List of classes per period that will be missed and is refreshed each time you select a date and time.

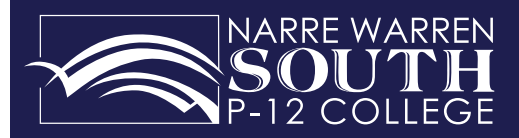

#### **View Your Child's Events**

Events that your child has the opportunity to participate in are listed on their Profile page below, the daily schedule. Events also appear on the schedule as a greenblock class. By selecting the event in either of these sections you will receive further information.

|                                                                                                    | 🔔 Mrs Terri Ganning 🍄           |
|----------------------------------------------------------------------------------------------------|---------------------------------|
| itudent: Grace GANNING, 10H Yea                                                                                                    | r 10                            |
| Ashboard Schedula Lazning Tasks Attandance Reports                                                                                                    | Analytics Insights              |
| Student: Grace GANNING                                                                                                    | Student Chronicle               |
| Details: Female – 03/03/1999           Groups: NAMATJIRA, 10H, Year 10           Student IDs: STU0001                                                                                                    | No Chronicle Entries to display |
| Email 🏾 🕂 Add 🔍                                                                                                    |                                 |
| Fri, 22 May                                                                                                    |                                 |
| 9 AM         8.55: 1.10DAA - B11 - HCJ           9 AM         8.55: 1.2 - 10DAA - B11 - HCJ           10 AM         9:31: 2 - 10DAA - B11 - HCJ           11 AM         11:14: 3 - 10ENGH - C15 - STIR           12 PM         12:12: 4 - 10VCELSA - C03 - DOUJ           1 PM         2 PM           2 PM         2:00: 5 - 10VCELSA - C03 - DOUJ |                                 |
| Year 10 Keys Please1 - AUD - GRVJ<br>May 28, 2020, 11:15AM<br>Name's, 2020, 11:15PM<br>May 28, 2020, 11:5PM<br>Year 10 Holcenst Museum - DARS<br>Jun 1, 2020, 8:45AM                                                                                                    |                                 |
| Yr 10 Mid-Year Exams - Day 1 of 3 - STOS<br>Jun 10, 2020, 8:45AM                                                                                                    |                                 |
| V-10 Mid V D D D CTOS                                                                                                    |                                 |

#### An example of a student's event

| /ent: Year 10 Ho                              | blocaust Museum                                                                                                    | [ Back to Event                                                                                                   |
|-----------------------------------------------|----------------------------------------------------------------------------------------------------|----------------------------------------------------------------------------------------------------|
| Event Name:                                   | Year 10 Holocaust Museum                                                                                                    |                                                                                                    |
| Description / Educative Purpose:              | Students will be visiting the museum to see sources from the time and listen to a survivor's                                                                                                    | s story. They are learning about this topic in class.                                                             |
| Start:                                        | Monday, June 1 - 08:45 AM                                                                                                    |                                                                                                    |
| Finish:                                       | Monday, June 1 - 04:00 PM                                                                                                    |                                                                                                    |
| Campus:                                       | Off Campus                                                                                                    |                                                                                                    |
| Location:                                     | Holocaust museum 13/15 Selwyn Street, Elsternwick VIC 3185                                                                                                    |                                                                                                    |
| Additional Event Details:                     | MEET AT THE NARRE WARREN TRAIN STATION AT 10:15AM. (Students are not required at<br>own way to station). Students will be dismissed from this same location at 4:00pm. Bring a<br>fees are paid. | school for morning periods to allow time to get thei<br>valid MYKI card for travel. COST: \$15 or Nil if elective |
| Dress Code:                                   | School uniform                                                                                                    |                                                                                                    |
| Transport:                                    | Metro trains - Narre Warren Train Station                                                                                                    |                                                                                                    |
| Consent:                                      | Required                                                                                                    |                                                                                                    |
| Cost per-attendee:                            | 15                                                                                                    |                                                                                                    |
| Paper consent / payment forms<br>returned to: | Senior Reception C Block                                                                                                    |                                                                                                    |
|                                               | 27/05/2020                                                                                                    |                                                                                                    |

#### **Consent and Payment**

You have the ability to give consent and payment for all events online via this module

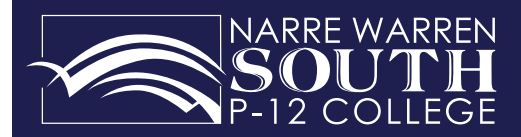

#### CompassPay Guide

#### STEP 1

Log in to the Compass Parent Portal via the link on the College website or via the Compass App.

#### www.nwsc.vic.edu.au

STEP 2

Select Course Confirmations/School Payments via your News Feed or the Organisation tab.

Once you select Confirmations/ School Payments, the list of payments relevant to your child/ children will appear as shown here.

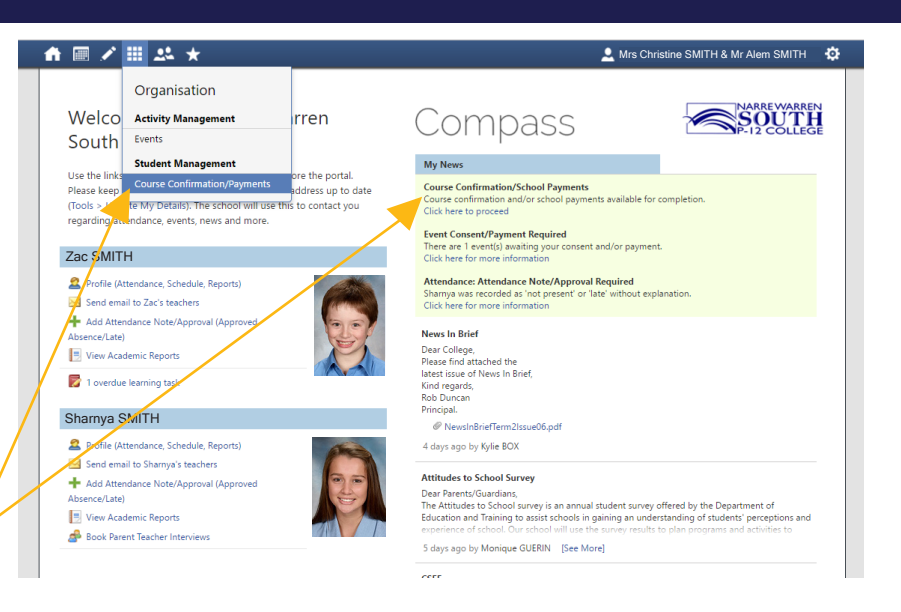

## ↑■/Ⅲ↓★

#### Course Confirmation and Payments Click on a course confirmation/payment process below to proceed.

| Confirmation/Payment Process                                | Status          |
|-------------------------------------------------------------|-----------------|
| 2020 PRIMARY GRADE 3 AND 4 - SMITH, Sharnya (SMI0020)       | Complete        |
| Grade 5/6 Ipad set up - SMITH, Sharnya (SMI0020)            | Pending Payment |
| 2021 Prep to Year 6 Fee Schedule - SMITH, Sharnya (SMI0020) | Complete        |
| 2020 Year 7 AND 8 - SMITH, Sharnya (SMI0020)                | Complete        |
| 2021 Year 9 Fee Schedule - SMITH, Shamya (SMI0020)          | Complete        |

Compass (874.9857 / 10.25.215.0 / CL1#26

© Copyright 2017 - Website Policie

💄 Mrs Christine SMITH & Mr Alem SMITH 🛛 🔅

#### STEP 3

When you select a charge, a breakdown will appear. If you require further information, click on the item for a description.

To process the payment, click on "Enter Payment Details"

#### **STEP 4**

The next screen which appears will require you to enter your credit card details to process the payment.

A payment plan can be arranged by contacting the Finance Team on 9704 3333.

| Course Confirmation/Payment: Grade 5 /6 Ipad se                                                | et up [ Back to Course | Confirmation | /Payments ]             |
|------------------------------------------------------------------------------------------------|------------------------|--------------|-------------------------|
| General Payment Items                                                                          |                        |              |                         |
| Click on the title of an item for more information.                                            |                        |              |                         |
| Item                                                                                           |                        | Recommended  | Amount                  |
| IPAD SET UP G5 AND 6                                                                           |                        | (Fixed)      | \$25.00                 |
| Total for this section:                                                                        |                        |              | \$25.00                 |
| Alternatively, you can pay in person at the school - a range of payment options are available. | Reset Amounts          | Enter        | Payment Details         |
| ompass (828.1107 / 10.25.215.0 / CL1#26)                                                       |                        | © Copyrig    | ht 2017 - Website Polic |

| Course Confirmation/Payment: Grade 5 /6 Ipad set up [ Back to Course Confirmation/Payments ]                                                                                                    |                                                             |  |  |
|----------------------------------------------------------------------------------------------------|-------------------------------------------------------------|--|--|
| General Payment Items                                                                                                    |                                                             |  |  |
| Click on the title of an item for more information.                                                                                                    |                                                             |  |  |
| Item                                                                                                    | Amount                                                      |  |  |
| IPAD SET UP G5 AND 6                                                                                                    | \$25.00                                                     |  |  |
| Total for this section:                                                                                                    | \$25.00                                                     |  |  |
|                                                                                                    | Edit Amounts                                                |  |  |
| Payment                                                                                                    |                                                             |  |  |
| Total Due: \$25.00                                                                                                    |                                                             |  |  |
| Enter your credit card deals below to imaise your course commands and pay online.                                                                                                    |                                                             |  |  |
| Card Number Card Number (Month) V / (Year) V                                                                                                    |                                                             |  |  |
| CVV/CVC Where do I find my CVV/CVC?                                                                                                    |                                                             |  |  |
| We use CompassPay.com as our payment processing gateway, in clicking the relevant "Pay" or "Submit" button below, your agree for your credit card to be charged<br>of your school. You understand that the amount charged will be the "Total Due" or amount indicated above and that this will appear on your credit card statement as<br>and use of this website is in alignment with the Compass School Manager terms and conditions of use available at http://compass.edu.au/policy/<br>Pay Now | by CompassPay.com on behalf<br>CompassPay.com. This payment |  |  |
| Alternatively, you can pay in person at the school - a range of payment options are available.                                                                                                    |                                                             |  |  |

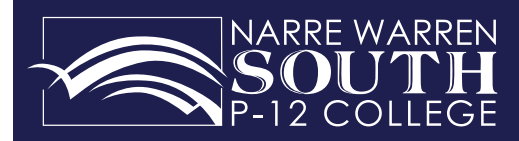

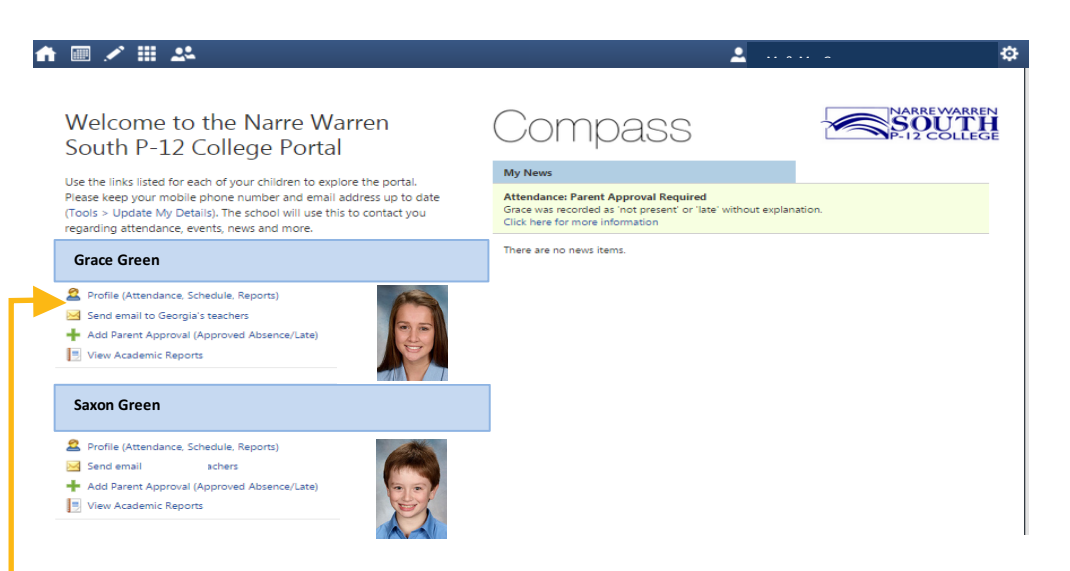

## **Email Your Child's Teachers**

Return to your Family's Home page.

#### Select link

Open a new window to write your email

#### **Email Subject**

Include a brief subject heading. Your child's name and home group will be automatically included.

#### **Recipients**

Automatically includes all of your child's teachers.

Click red cross to remove staff you don't want to include in your email.

Click green plus to select and add staff you would like to include in your email

#### Message

Write your message

#### Send

Click here when your email is ready to send

×

×

×

×

×

×

×

×

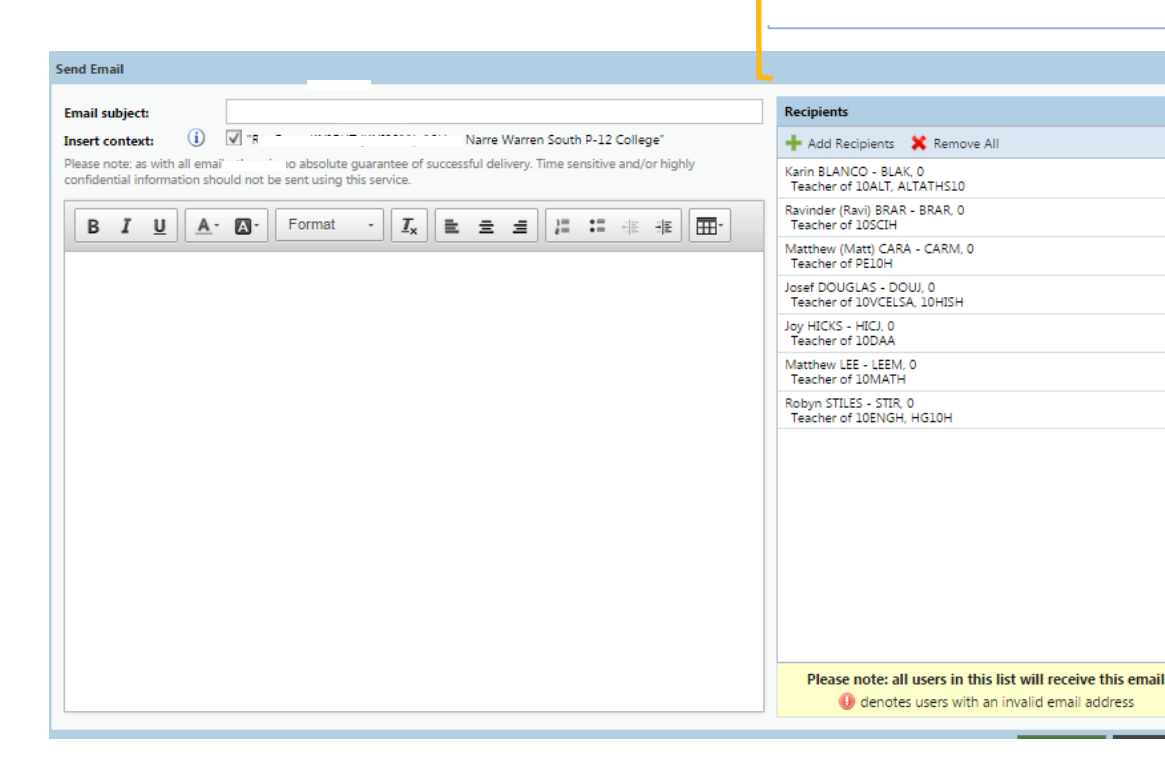

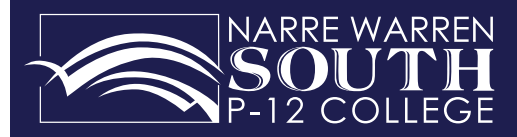

## Compass FAQs

#### Who should I contact for technical support?

Contact the College on 9704 3333 during school business hours

#### How do I log on?

Your username and password were included on a letter sent home to all families. Please contact the College on 9704 3333 if you require assistance.

#### How do I ensure that my account remains secure?

Change your password as soon as you log on and ensure that it is a password no one (including your child) will guess. Your password must include numbers only. Never share your password with anyone, including your child. Should you suspect your account has been compromised it is essential you reset your password immediately and report it to the College Compass technical support as soon as possible.

If you believe there is an error on your child's attendance record, please contact your child's reception. If you believe that your child has missed classes without your consent, please contact his/her year level coordinator.

#### What are the privacy arrangements regarding my child's data?

Compass School Manager is a Victorian school management system. Information stored within this system is managed in accordance with Victorian privacy principles and is stored on servers located within Department of Education and Training. All data remains the property of the school. A copy of the Compass privacy policy is available at www.jdlf. com.au/policy/privacy.